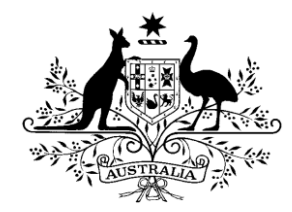

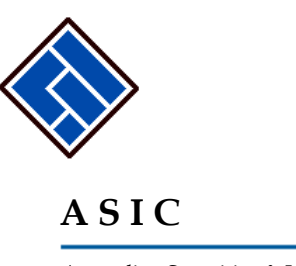

Australian Securities & Investments Commission

# Lodging PDS notifications online

# A user guide for AFS licensees

# Submitting Forms FS88, FS89 and FS90

3 August 2011

| How to submit Form FS88 PDS in-use notice                                         | 3  |
|-----------------------------------------------------------------------------------|----|
| How to enter details of the Superannuation<br>Product                             | 15 |
| How to enter the Annual Fees Example                                              | 16 |
| How to submit Form FS89 Notice of change to fees<br>and charges in a PDS          | 17 |
| How to submit Form FS90 Notice that a product in a PDS has ceased to be available | 23 |

# How to submit Form FS88 PDS in-use notice.

| Task<br>description/overview                    | How to submit Form FS88 PDS in-use notice.                                                                                                    |  |
|-------------------------------------------------|----------------------------------------------------------------------------------------------------|--|
| When does this task<br>need to be<br>performed? | When a Product Disclosure Statement (PDS) has been given to someone in a recommendation, issue or sale situation for the first time.                            |  |
| performed :                                     | Note: You only need to tell us about a Supplementary PDS<br>if it changes the fees and charges set out in the original<br>PDS or an existing Supplementary PDS. |  |
| Before you begin                                | You must have logged on to your online account.                                                                                                    |  |

# Step Action

1. Click <u>Start new form</u> in the left hand menu.

A list of the available forms displays.

Click **<u>FS88</u>**.

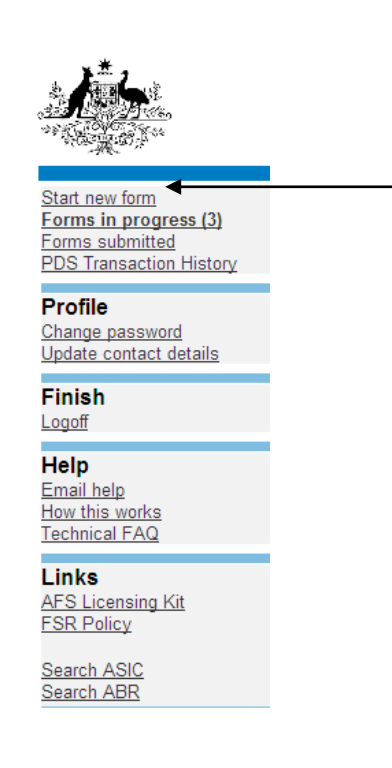

#### 2 Form Basics

*PDS Notice Guide.* Before continuing please refer to the **PDS Notice Guide.** The guide contains information for preparing and lodging this form. The guide is located in the left hand menu bar of this screen.

| Form F800                                                                                                    |  |
|----------------------------------------------------------------------------------------------------|--|
| Porm F 368     Pelationship     Responsible Person(s)     Contact details     Financial product     PDS Details     Product List |  |
| → Submit                                                                                                    |  |
| Print form                                                                                                    |  |
| PDS Notice Guide                                                                                                    |  |
| PDS Transaction History                                                                                                    |  |
|                                                                                                    |  |
| Finish form later                                                                                                    |  |
| <u>Home - Forms Manager</u>                                                                                                    |  |
| Log off                                                                                                    |  |
|                                                                                                    |  |
| Help                                                                                                    |  |
| Email help                                                                                                    |  |
| How this works                                                                                                    |  |
| Technical FAQ                                                                                                    |  |
| Links                                                                                                    |  |
| Search ASIC                                                                                                    |  |
|                                                                                                    |  |
| Search ABR                                                                                                    |  |

*Lodgement period.* As soon as practicable, and in any event within 5 business days after a copy of the PDS is first given to someone in a recommendation, issue or sale situation.

Lodgement fee. Refer to Lodgement details on the ASIC website.

*Late fees.* Late fees will apply if the document is lodged outside the lodgement period.

A form is not considered lodged until it is received and accepted by ASIC in compliance with s1274 (8) of the *Corporations Act 2001* (Cth).

#### 3 Primary Responsible Person

A 'Responsible Person' is an individual or a body corporate who, or on whose behalf, the Statement is required to be prepared. In most cases this will be the body corporate issuing the product (Refer to PDS Notice Guide for further details).

Select the reason that best describes your relationship to the financial product(s), which is the subject of the PDS?

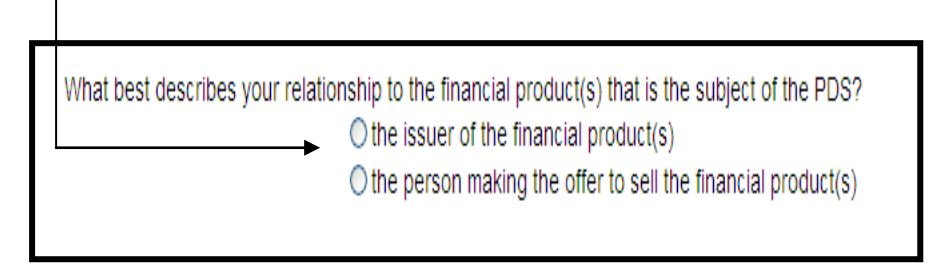

The primary responsible person for the PDS will be responsible for the payment of the lodgement fees for this notice and for ongoing notifications in respect to the PDS.

Click <u>Next</u>.

#### 4 **Responsible Person – Confirmation Screen.**

The user's details will automatically added as the 'Responsible Person':

To add another 'Responsible Person; click on the hyperlink
 Add another responsible person.

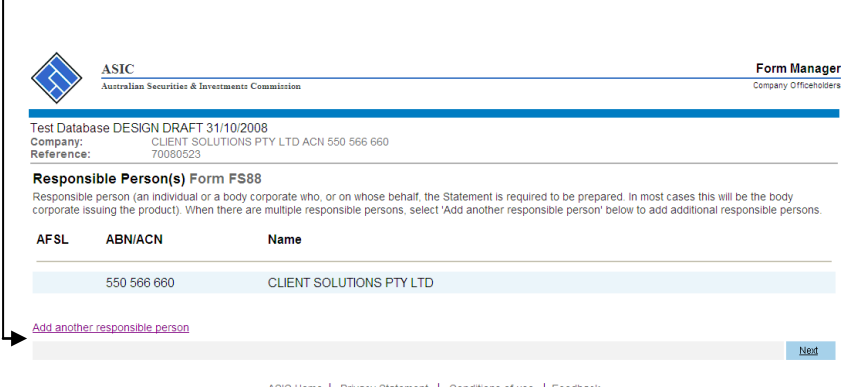

ASIC Home | Privacy Statement | Conditions of use | Feedback Copyright 2003-2008 Australian Securities & Investments Commission.

The screen below will display.

|                                                                             | ASIC<br>Australian Securities & Investments Commission                                                                                                    |             |  |
|-----------------------------------------------------------------------------|----------------------------------------------------------------------------------------------------|-------------|--|
| Test Databa<br>Company:<br>Reference:                                       | ISE DESIGN DRAFT 31/10/2008<br>CLIENT SOLUTIONS PTY LTD ACN 550 566 660<br>70080523                                                                                                    |             |  |
| Add a Res<br>Responsible p<br>corporate issu<br>ABN or ACN<br>AFS licence I | sponsible Person Form FS88<br>person (an individual or a body corporate who, or on whose behalf, the Statement is required to be prepared. In most cases this will<br>uing the product).<br>- Or - | be the body |  |
| Cancel                                                                      |                                                                                                    | Next        |  |
|                                                                             |                                                                                                    |             |  |

Enter the ABN, ACN or AFS licence number for the additional 'Responsible Person' and click <u>Next</u>.

5 To delete a 'Responsible Person' from the list; click **<u>Remove</u>**.

| $\bigcirc$                              | Australian Securities & Inves                                                        | ments Commission                                                                                                    | Company Officeholder                                                                   |
|-----------------------------------------|--------------------------------------------------------------------------------------|----------------------------------------------------------------------------------------------------|----------------------------------------------------------------------------------------|
| est Datab<br>ompany:<br>eference        | Dase DESIGN DRAFT 31<br>CLIENT SOLU<br>9: 70080523                                   | 10/2008<br>TIONS PTY LTD ACN 550 566 660                                                                                                    |                                                                                        |
| esponsible<br>esponsible<br>prporate is | sible Person(s) Form<br>le person (an individual or a<br>ssuing the product). When t | I FS88<br>body corporate who, or on whose behalf, the Statement is required to be prepar<br>here are multiple responsible persons, select 'Add another responsible person' b | ed. In most cases this will be the body<br>elow to add additional responsible persons. |
| AFSL                                    | ABN/ACN                                                                              | Name                                                                                                    |                                                                                        |
|                                         | 550 566 660                                                                          | CLIENT SOLUTIONS PTY LTD                                                                                                    |                                                                                        |
| 228113                                  |                                                                                      | FAT CAT INVESTMENTS PTY LTD                                                                                                    | REMOVE                                                                                 |
| dd anothe                               | er responsible person                                                                |                                                                                                    |                                                                                        |
|                                         |                                                                                      |                                                                                                    | Next                                                                                   |
|                                         |                                                                                      | ASIC Home   Privacy Statement,   Conditions of use   Feedback<br>Copyright 2003-2008 Australian Securities & Investments Commission.                                         | Ť                                                                                      |

Once the list of 'Responsible Persons' is complete; click <u>Next</u>. -

#### 6 Contact Details.

Enter details in the fields provided for the contact person. ASIC will direct all questions and correspondence regarding the PDS to this person.

| ASIC                                             |                                                                                                    | Form Manage          |
|--------------------------------------------------|----------------------------------------------------------------------------------------------------|----------------------|
| Australian                                       | Securities & Investments Commission                                                                                                    | Company Officeholder |
| Test Database DESIG<br>Company:<br>Reference:    | 5N DRAFT 31/10/2008<br>CLIENT SOLUTIONS PTY LTD ACN 550 566 660<br>70080523                                                                   |                      |
| Contact Details For<br>Provide the following det | DTM FS88<br>tails for the contact person to whom ASIC should direct all questions and correspondence regarding the PDS.                       |                      |
| Given names<br>Family name<br>Capacity:          |                                                                                                    |                      |
|                                                  | <ul> <li>Issuer (including officers and staff)</li> <li>External service provider</li> <li>Other</li> <li>If other, please specify</li> </ul> |                      |
| Email address                                    |                                                                                                    |                      |
| Telephone number                                 | Number Commenta                                                                                                    |                      |
|                                                  |                                                                                                    | Next                 |
|                                                  | ASIC Home   Privacy Statement.   Conditions of use.   Feedback<br>Copyright 2003-2008 Australian Securities & Investments Commission.         | Î                    |
| Click Next.                                      |                                                                                                    |                      |

#### 7 Financial product(s).

Enter the name of the PDS and the reference number. The name of the PDS must not exceed 100 characters and the reference number must not exceed 20 characters (alpha, numeric or a combination of both). *Note: If a reference number is provided you will need to record this number for future reference.* 

| ASIC<br>Australian Securities & Investments Commission                                                                                                    | Form Manager<br>Company Officeholders               |
|----------------------------------------------------------------------------------------------------|-----------------------------------------------------|
|                                                                                                    |                                                     |
| Test Database DESIGN DRAFT 31/10/2008<br>Company: CLIENT SOLUTIONS PTY LTD ACN 550 566 660<br>Reference: 70080523                                                               |                                                     |
| Financial Product(s) Form FS88                                                                                                    |                                                     |
| Name of PDS:                                                                                                    |                                                     |
| Your reference number (optional)                                                                                                    |                                                     |
| You must record this reference number for future reference, as it must be quoted in futu<br>The reference number must not exceed 20 characters (alpha, numeric or a combination | re notifications relating to this PDS.<br>of both). |

Enter date the PDS was first prepared and the date the PDS was first given in a recommendation, issue or sale situation. The dates must be in DD-MM-YYYY format and cannot be future dates.

| Date of PDS                                      | A. 4                                  |
|--------------------------------------------------|---------------------------------------|
|                                                  | (DD-MM-YYYY)                          |
| Date the PDS was first given in a recommendation | on, issue or sale situation           |
|                                                  | (DD-MM-YYYY)                          |
|                                                  | •                                     |
|                                                  |                                       |
|                                                  | ↓ ↓ ↓ ↓ ↓ ↓ ↓ ↓ ↓ ↓ ↓ ↓ ↓ ↓ ↓ ↓ ↓ ↓ ↓ |

Where late fees apply the following warning message will display allowing you to check the dates entered and re-enter if necessary.

• Warning: The date you have entered is more than 7 days ago and may attract a late fee. Please check this date and re-enter if necessary.

Note: Under the *Corporations (Fees) Regulations 2001* the lodging period for this form is 5 business days. However as the electronic system is unable to calculate business days we have allowed 7 calendar days for the lodgement of this form.

If the PDS is replacing an existing PDS you will need to provide your reference number for the existing PDS or the ASIC document number allocated to the existing PDS (Refer to the next page on how to obtain and ASIC document number).

| Does the PDS replace an existin | ng PDS?                                                                                                    |
|---------------------------------|----------------------------------------------------------------------------------------------------|
|                                 | ○Yes ○No                                                                                                    |
|                                 | If yes, what was the reference number provided (or the ASIC document number) for the most recent previous PDS?                                                                                                    |
|                                 | ASIC document number                                                                                                    |
|                                 |                                                                                                    |
|                                 | Or                                                                                                    |
|                                 | Your reference number                                                                                                    |
|                                 | <b>↓</b>                                                                                                    |
|                                 | This reference number needs to be identical to the reference number provided on the PDS in-use notice for the last PDS. The ASIC<br>document number is the identifier ASIC allocates to a document recorded on the corporate register. |
|                                 | Next                                                                                                    |
|                                 |                                                                                                    |
|                                 | ASIC Home   Privacy Statement   Conditions of use   Feedback                                                                                                    |
|                                 | Copyright 2003-2008 Australian Securities & Investments Commission.                                                                                                    |
|                                 |                                                                                                    |
| Click Next.                     |                                                                                                    |

You can search for existing PDS reference numbers and document numbers by selecting the **PDS Transaction History** hyperlink on the left hand menu bar.

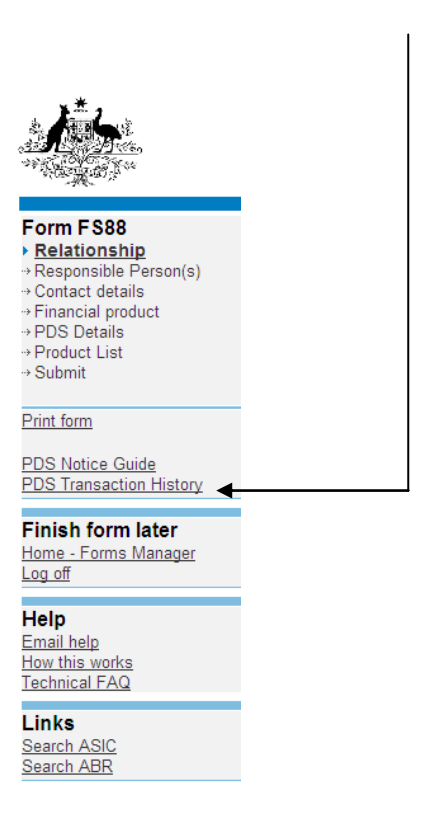

**PDS Transaction History.** This screen will provide you with details of previously lodged PDS documents. Any Supplementary PDS that you may have told us about prior to 1 July 2008 is not listed separately.

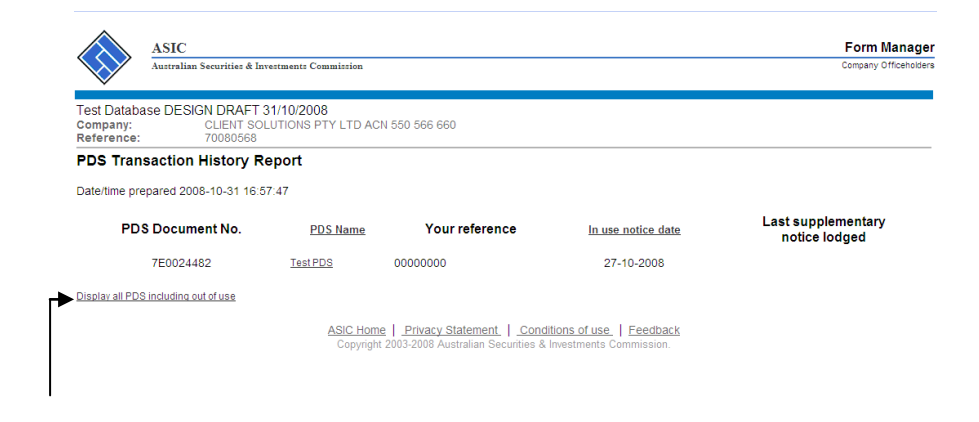

To display all PDS including 'out of use' click on the hyperlink <u>Display all</u> <u>PDS including out of use.</u>

To return to your form click on the **<u>Financial product</u>** link on the left hand side menu bar.

# 8 PDS Details.

Answer questions in relation to your PDS by selecting the radio button that corresponds with the answer.

|                                                                                                    | ASIC                                                                                                    | Form Manager          |
|----------------------------------------------------------------------------------------------------|----------------------------------------------------------------------------------------------------|-----------------------|
| $\mathbf{V}$                                                                                                    | Australian Securities & Investments Commission                                                                                                    | Company Officeholders |
| Test Datab<br>Company:<br>Reference:                                                                                       | ase DESIGN DRAFT 31/10/2008<br>CLIENT SOLUTIONS PTY LTD ACN 550 566 660<br>70080523                                                                                                    |                       |
| PDS Deta                                                                                                    | ills Form FS88                                                                                                    |                       |
| PDS Name:                                                                                                    | Test PDS                                                                                                    |                       |
| Is the PDS a<br>(Refer to s10<br>Does the PD<br>Is the PDS for<br>Are there mu<br>(Refer to s10<br>Will the PDS<br>If Yes: | short form PDS?<br>© Yes © No<br>017H of the Corporations Act 2001 contained within Part 3 of Schedule 10BA of the Corporations Regulations 2001)<br>© S contain information incorporated by reference in accordance with regulation 7.9.15DA of the Corporations Regulations 2001?<br>© Yes © No<br>© Yes © No<br>Utilipie documents in the PDS?<br>© Yes © No<br>013L of the Corporations Act 2001)<br>be available to the general public on the internet?<br>© Yes © No<br>What will be the URL? |                       |
|                                                                                                    |                                                                                                    | Nevt                  |
|                                                                                                    | ASIC Home   Privacy Statement.   Conditions of use.   Feedback                                                                                                    |                       |
| Click I                                                                                                    | ASIC Home   Privacy Statement.   Conditions of use.   Eeedback<br>Copyright 2003-2008 Australian Securities & Investments Commission.                                                                                                    |                       |

#### 9 Add a product.

Enter the name of the financial product. This field is alphanumeric; a maximum of 100 characters can be entered.

ī

|                                       | ASIC<br>Australian Securities & Investments Commission                              | Form Manage<br>Company Official den |
|---------------------------------------|-------------------------------------------------------------------------------------|-------------------------------------|
| Test Databa<br>Company:<br>Reference: | ISE DESIGN DRAFT 31/10/2008<br>CLIENT SOLUTIONS PTY LTD ACN 550 566 660<br>70080523 |                                     |
| Add a pro<br>Provide detai            | duct Form FS88<br>is of a product covered by the product disclosure statement.      |                                     |
| Name of finar                         | ncial product                                                                       |                                     |

Click on the relevant drop down box arrow and select the type of financial product the list. Only one product type can be selected for each financial product.

| Type of financial product        |                                   |                              |                                                      |          |
|----------------------------------|-----------------------------------|------------------------------|------------------------------------------------------|----------|
| Deposit Products:                |                                   |                              |                                                      |          |
|                                  |                                   | *                            |                                                      |          |
| Denne of Den de den              |                                   |                              |                                                      |          |
| Payment Products:                |                                   | _                            |                                                      |          |
|                                  |                                   | *                            |                                                      |          |
| Derivatives - exchange traded:   |                                   |                              |                                                      |          |
| -                                | ~                                 |                              |                                                      |          |
|                                  |                                   |                              |                                                      |          |
| Derivatives - over the counter:  |                                   |                              |                                                      |          |
|                                  | ~                                 | 4                            |                                                      |          |
| Foreign Exchange Contracts:      |                                   | -                            |                                                      |          |
|                                  | Contracts for difference          |                              |                                                      |          |
|                                  | Foreign exchange                  |                              |                                                      |          |
| General Insurance:               | Forwards                          |                              |                                                      |          |
|                                  | Futures                           | ~                            |                                                      |          |
| Coverement Debestures, Stee      | Options                           |                              |                                                      |          |
| Government Debentures, Stoc      | Spread betting                    |                              |                                                      |          |
|                                  | Swaps                             | ~                            |                                                      |          |
| Life Products:                   | Warrants                          |                              |                                                      |          |
|                                  | Other                             | *                            |                                                      |          |
| Manager 4 (19)                   | (an aistean d). Ean a suma sister |                              | shares a last the Misseller and Since the Last state | 0        |
| managed investment scheme        | (registered). For a unregister    | ed managed investments s     | cheme, select the miscellaneous Financial investment | Products |
| type.                            |                                   |                              |                                                      |          |
|                                  |                                   | ~                            |                                                      |          |
| Superannuation:                  |                                   |                              |                                                      |          |
|                                  |                                   | *                            |                                                      |          |
|                                  |                                   |                              |                                                      |          |
| Miscellaneous financial facility |                                   |                              |                                                      |          |
|                                  |                                   | ~                            |                                                      |          |
|                                  |                                   |                              |                                                      |          |
| If the product a registered man  | aged investment scheme: or        | rovide the ARSN              |                                                      |          |
|                                  |                                   |                              |                                                      |          |
|                                  | 1                                 |                              |                                                      |          |
| For superannuation products,     | is the product a small APRA f     | fund and/or offering defined | benefit membership?                                  |          |
|                                  | ○Yes ○No                          |                              |                                                      |          |
| Cancel                           |                                   |                              |                                                      | Next     |
| Galicel                          |                                   |                              |                                                      | 140/4    |
|                                  |                                   |                              |                                                      |          |
|                                  |                                   |                              |                                                      | Т        |
|                                  |                                   |                              |                                                      |          |
|                                  |                                   |                              |                                                      |          |

#### Click <u>Next</u>

Additional notes for entering data on this screen:

- Where the product type is 'Managed investment scheme (registered)' the ARSN of the scheme must be entered.
- Where the product is an unregistered managed investment scheme select the category 'Miscellaneous financial facility' then select 'Miscellaneous Financial Investment Products'.
- Where the product type is 'Superannuation' you must complete the APRA / Defined benefit membership question.

Where the answer to this question is 'No' you must complete 'Superannuation fee data' for ASIC to publish on ASIC's FIDO website.

Please refer to 'How to enter details of the Superannuation Product' and 'How to enter the Annual Fees Example' at the end of this section.

#### 10. Product List - Confirmation

Confirm the list of products for the PDS.

To add another product click on the Add another product hyperlink.

| ASIC<br>Australian Securities & Investments Commission                                                               | Form Manager<br>Company Officeholders      |
|----------------------------------------------------------------------------------------------------|--------------------------------------------|
| Test Database DESIGN DRAFT 31/10/2008<br>Company: CLIENT SOLUTIONS PTY LTD ACN 550 566 660<br>Reference: 70080523    |                                            |
| Product List Form FS88 Product name                                                                                  |                                            |
| Test Product                                                                                                    | REMOVE REVIEW                              |
| Add another product                                                                                                  |                                            |
| ASIC Home   Privacy Statement,   Conditions of use.  <br>Copyright 2003-2008 Australian Securities & Investments Cor | Feedback<br>nmission.                      |
| To delete a product from the list; click <b><u>Remove</u></b>                                                        |                                            |
| To review a product from the list; click <b><u>Review</u></b><br>previous screen where you can check the details     | This will take you to the you have entered |

Click <u>Next.</u> -

#### 11 Submit Now.

You have now completed the form, but it still must be lodged with ASIC.

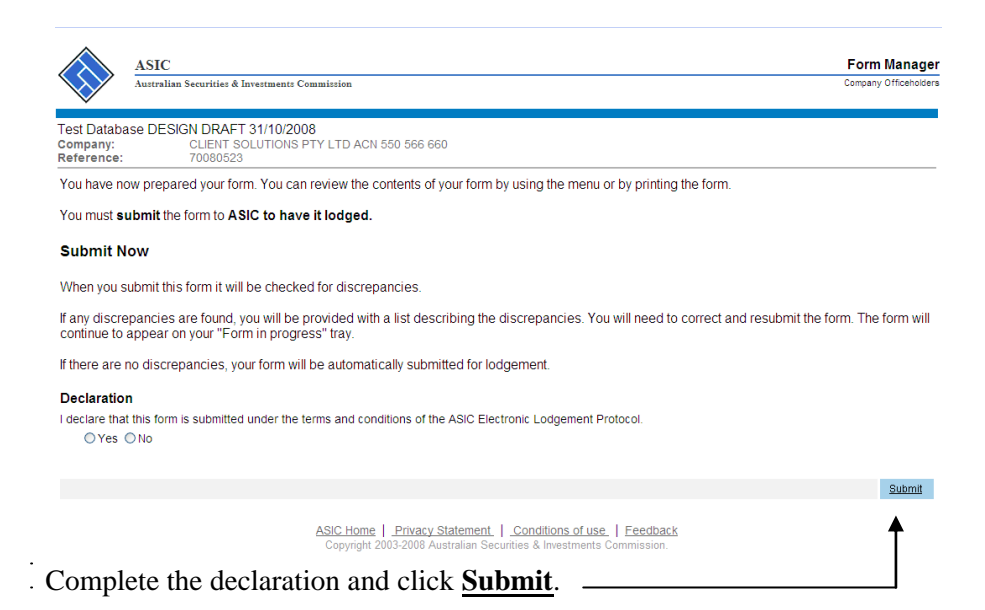

#### 12 Confirmation of Form Submission.

Your document has now been submitted to ASIC for validation.

|                                       | ASIC                                                                                                    | Form Manager          |
|---------------------------------------|----------------------------------------------------------------------------------------------------|-----------------------|
| $\mathbf{\nabla}$                     | Australian Securities & Investments Commission                                                                                        | company orniceholders |
| Test Databa<br>Company:<br>Reference: | ASE DESIGN DRAFT 31/10/2008<br>CLIENT SOLUTIONS PTY LTD ACN 550 566 660<br>70080523                                                   |                       |
| Confirma                              | tion of Form Submission                                                                                                    |                       |
| Your docun                            | nent was submitted for validation to ASIC on 31/10/2008 at 16:42:02.                                                                  |                       |
|                                       |                                                                                                    | Next                  |
|                                       | ASIC Home   Privacy Statement,   Conditions of use,   Feedback<br>Copyright 2003-2008 Australian Securities & Investments Commission. |                       |
| Click                                 | Next                                                                                                    |                       |

#### 13 Statutory Fees Advice.

When the form is validated by ASIC a Statutory Fees Advice form is displayed. Statutory Fees Advice shows you the date and time that the form was accepted by ASIC and informs you of the fees payable.

| ASIC Form Manag                                                                                                    |
|----------------------------------------------------------------------------------------------------|
| Australian Securities & Investments Commission Company Officeholds                                                                                                    |
| Cest Database DESIGN DRAFT 31/10/2008           Company:         CLIENT SOLUTIONS PTY LTD ACN 550 566 660           Reference:         70080523                                                                                                    |
| Statutory Fees Advice                                                                                                    |
| Your form has been accepted by ASIC on 31/10/2008 at 16:42.02                                                                                                    |
| Invoice Amount: \$33.00                                                                                                    |
| You <b>must</b> now print your Invoice.                                                                                                    |
| Print the invoice by clicking on the "Print" button. The eLodgement system will prepare a print file in Adobe PDF format and load this into a new browser<br>window. You can then print the invoice using the Adobe toolbar. You can also save the file for your own records if you wish. You must have Adobe Reade<br>Version 4 or higher to print this form. |
| PRINT                                                                                                    |
| Next                                                                                                    |
| ASIC Home   Privacy Statement,   Conditions of use.   Feedback<br>Copyright 2003-2008 Australian Securities & Investments Commission.                                                                                                    |
| You are now required to print the invoice. Click Print.                                                                                                    |
| Details on how payments to ASIC are made can be found on the invoice.                                                                                                    |
| A new browser window opens with your invoice in PDF format.                                                                                                    |
| You can:                                                                                                    |
| <ul> <li>print the invoice, and/or</li> </ul>                                                                                                    |
| - Save the invoice PDF file to print later.                                                                                                    |
| Tick Next                                                                                                    |

Form lodgement is now completed and you will be directed back to the **'Start New Form'** page.

Next You can view the progress of any forms you have submitted by clicking **Forms Submitted.** 

Click on **Forms in Progress** to see forms that require further action by you.

# How to enter details of the Superannuation Product

| Superannuatio                           | n Product Form FS88                                                                                                    | Superannuation                                      | Product name onter                          | ad an province acroon will display at                                         |
|-----------------------------------------|----------------------------------------------------------------------------------------------------|-----------------------------------------------------|---------------------------------------------|-------------------------------------------------------------------------------|
| Product Name:                           |                                                                                                    | the top of this pa                                  | ge.                                         | ed on previous screen will display at                                         |
| Does the superann                       | nuation product contain employer-sponsored sub                                                                                              | -plans?                                             |                                             |                                                                               |
|                                         | ⊖Yes ⊖No ◀                                                                                                    |                                                     |                                             | Click on the Yes or                                                           |
| Are you relying on C                    | Class Order (CO 04/1030) In-use notices for emp<br>O Yes O No                                                                               | loyer-sponsored sup                                 | erannuation?                                | No radio button                                                               |
|                                         | If yes, how many sub plans exist for the PDS?                                                                                               | ,<br>                                               |                                             |                                                                               |
| 'Brand Name' of Su                      | perannuation Product eg. ACME                                                                                                    | Enter Brand name<br>product.                        | or acronym used to                          | o market the superannuation                                                   |
| Please note that wh<br>Name of Superann | nere the product has sub-plans, individual employ<br>uation Product.                                                                        | yer names should be                                 | omitted from the                            |                                                                               |
| Name of Trustee of                      | f Superannuation Product                                                                                                    | Enter the name of the                               | comorate trustee, o                         | r if the trustee is a group of                                                |
| Trustee's ABN                           |                                                                                                    | individuals, please entr<br>If the trustee does not | er 'group of individu<br>have an ABN, pleas | al trustees' and the ABN of the trustee<br>se leave this field blank.         |
| APRA RSE Licence                        | Number                                                                                                    | Enter the RSE licence be in the following form      | number provided by<br>nat: Lnnnnnnn (Cap    | y APRA to the trustee. If entered, mus<br>tial L and seven digits).           |
| APRA Regulated St                       | uperannuation Entity                                                                                                    | Enter the name (<br>the RSE Licence                 | of the APRA Regula<br>e.                    | ated Superannuation Entity that holds                                         |
| APRA Registration                       | Number                                                                                                    | Enter the APR/<br>Format: Rnnnn                     | A registration num<br>Innn (Capital lette   | nber in the following format;<br>r R and seven digits).                       |
| Superannuation En                       | ABN                                                                                                    | Enter the ABN                                       | for the APRA Re                             | gulated Superannuation Entity.                                                |
| Superannuation Pr                       | oduct Identification Number (SPIN), if applicable                                                                                           | in the entity de-                                   | Enter the SPIN                              | in the following format: AAAnnnnAA(<br>s. 2 Canitals) For products that don't |
| Type of Superannu                       | ation Product                                                                                                    |                                                     | have a SPIN, le                             | ave this field blank.                                                         |
|                                         | Public Offer Superannuation Fund that is r                                                                                                  | not an industry fund                                |                                             |                                                                               |
|                                         | Public Offer Superannuation Fund that is a     Public Offer Superannuation Fund relying     patients for employer exponented superannuation | on ASIC Class Order                                 | 04/1030 In-use                              |                                                                               |
|                                         | Industry Superannuation Fund (not Public                                                                                                    | Offer)                                              |                                             |                                                                               |
|                                         | O Corporate Superannuation Fund                                                                                                    |                                                     | Click on the ra                             | adio button to select the                                                     |
|                                         | C Eligible Rollover Fund                                                                                                    |                                                     | <ul> <li>superannuation</li> </ul>          | on product for the fund.                                                      |
|                                         | O Other                                                                                                    |                                                     | Where other is                              | s selected please specify.                                                    |
|                                         | If other, please specify                                                                                                    |                                                     |                                             |                                                                               |
|                                         |                                                                                                    |                                                     |                                             | _                                                                             |
| <u>Cancel</u>                           |                                                                                                    |                                                     | Ne                                          | <u>xt</u>                                                                     |
|                                         | ASIC Home   Privacy Statement   Condition<br>Copyright 2003-2008 Australian Securities & Inve                                               | ns of use   Feedbac<br>estments Commission.         | <u>2K</u>                                   |                                                                               |
| Click Next.                             |                                                                                                    |                                                     |                                             | ]                                                                             |
|                                         |                                                                                                    |                                                     |                                             |                                                                               |
|                                         |                                                                                                    |                                                     |                                             |                                                                               |

### How to enter the Annual Fees Example

The worked example of annual fees and costs must be identical to the information disclosed in the PDS for the relevant superannuation product.

Specifically, this information is disclosed in the example of annual fees and costs in the current PDS, and produced to comply with Division 5 of Schedule 10 of the Corporations Regulations 2001 (as amended by Corporations Amendment Regulations 2005 (No. 1)). For further guidance please refer to the <u>PDS Notice Guide</u> hyperlink on the menu bar.

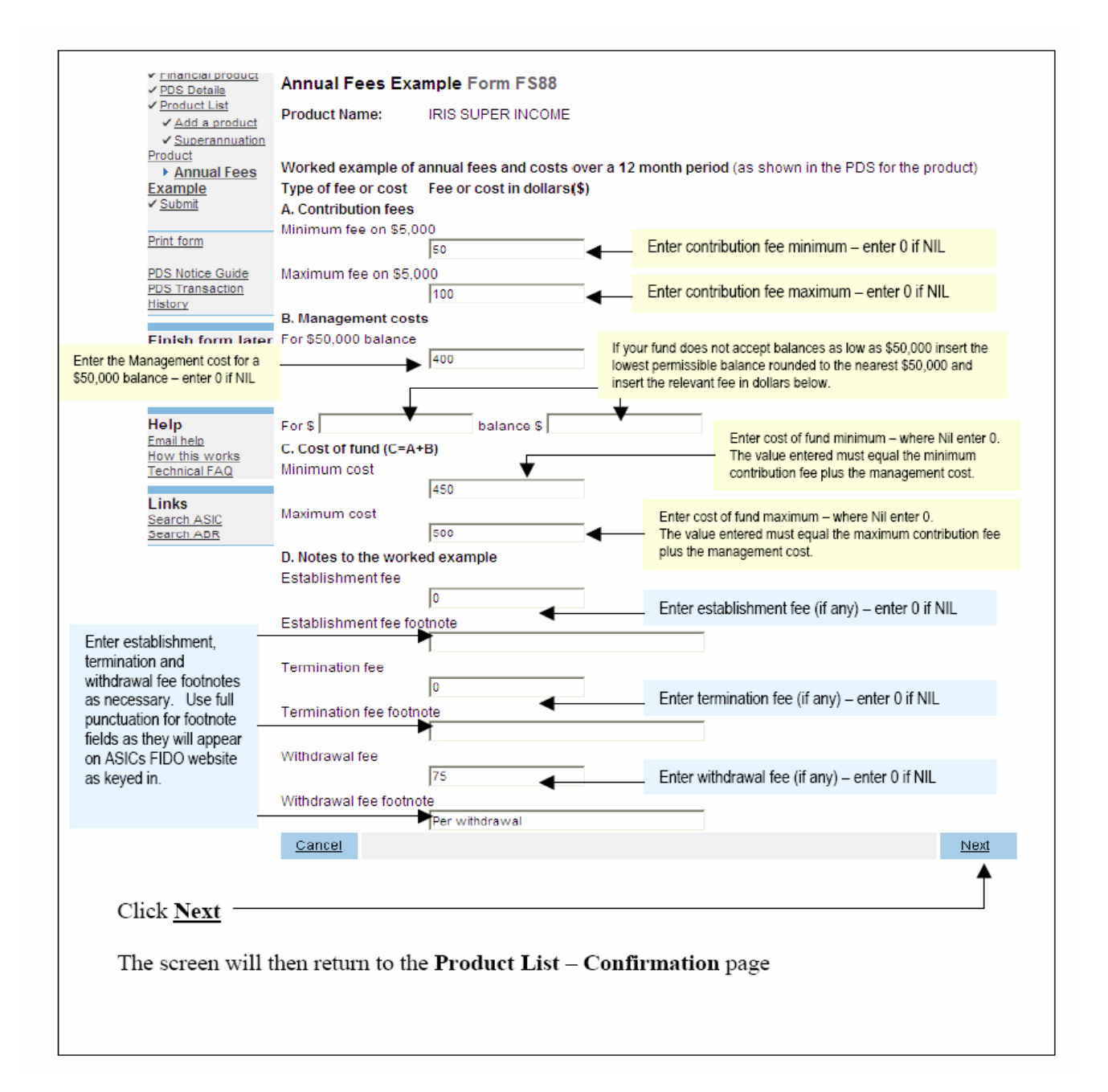

# How to submit Form FS89 Notice of change to fees and charges in a PDS

| Task<br>description/overview                    | How to submit Form FS89 Notice of change to fees and charges in a PDS.                                                                                          |
|-------------------------------------------------|----------------------------------------------------------------------------------------------------|
| When does this task<br>need to be<br>performed? | When fees and charges set out in a Product Disclosure Statement (PDS) are changed.                                                                              |
|                                                 | Note: You only need to tell us about a Supplementary PDS<br>if it changes the fees and charges set out in the original<br>PDS or an existing Supplementary PDS. |

#### Before you begin You must have logged on to your online account.

#### Step Action

1 Click <u>Start new form</u> in the left hand menu.

A list of the available forms displays.

#### Click **FS89**.

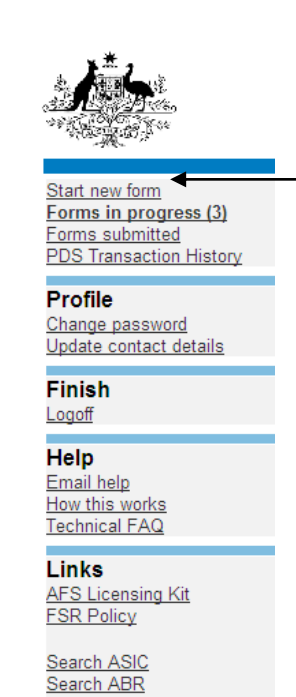

#### 2 Form Basics

*Guide to Form FS89.* Before continuing please refer to the Guide to Form FS89. The guide contains information for preparing and lodging this form. A link to the guide is located in the left hand menu bar of this screen.

| Form FS89<br>▶ <u>Original PDS</u><br>→ Confirm Original PDS<br>→ Supplementary details<br>→ Product List<br>→ Submit |  |
|----------------------------------------------------------------------------------------------------|--|
| Print form                                                                                                    |  |
| Guide to Form FS89<br>PDS Transaction History                                                                         |  |
| Finish form later<br>Home - Forms Manager<br>Log off                                                                  |  |
|                                                                                                    |  |
| <b>Help</b><br>Email help<br>How this works<br>Technical FAQ                                                          |  |
| Links                                                                                                    |  |
| <u>Search ASIC</u><br>Search ABR                                                                                      |  |

**Lodgement period.** As soon as practicable, and in any event within 5 business days after a change is made to fees and charges set out in the PDS or an existing Supplementary PDS.

Lodgement fee. There is no lodgement fee for this form.

Late fees. Late fees will apply if the document is lodged outside the lodgement period.

Refer to Lodgement details on the ASIC website.

A form is not considered lodged until it is received and accepted by ASIC as being in compliance with s1274\_(8) of the *Corporations Act 2001* (Cth).

#### **PDS Transaction History**

You can search for existing PDS reference and document numbers by selecting the PDS Transaction History hyperlink on the left hand menu bar.

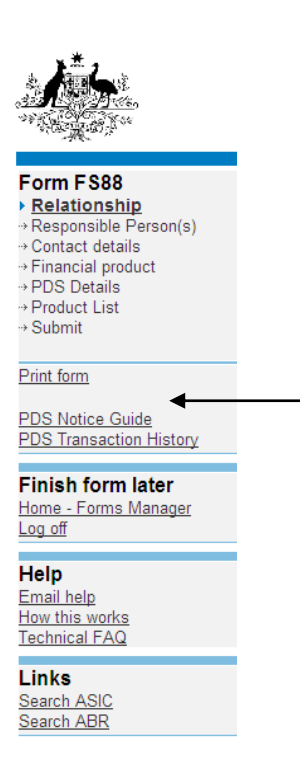

This screen will provide you with details of previously lodged PDS documents. Any Supplementary PDS that you may have told us about prior to 1 July 2008 is not listed separately. To display all PDS including 'out of use' click on the hyperlink **Display all PDS including out of use**.

| Australia                                                      | an Securities & Inv                                 | estments Commission              |                |                                  | Form Man<br>Company Officer         |
|----------------------------------------------------------------|-----------------------------------------------------|----------------------------------|----------------|----------------------------------|-------------------------------------|
| est Database DES<br>ompany:<br>eference:                       | GIGN DRAFT 3<br>CLIENT SOL<br>70080568              | 31/10/2008<br>LUTIONS PTY LTD AC | :N 550 566 660 |                                  |                                     |
|                                                                |                                                     |                                  |                |                                  |                                     |
| DS Transaction                                                 | n History Ro                                        | eport<br>7:47                    |                |                                  |                                     |
| PDS Transaction<br>ate/time prepared 20<br>PDS Docur           | n History Re<br>008-10-31 16:5<br>ment No.          | PDS Name                         | Your reference | In use notice date               | Last supplementary<br>notice lodged |
| PDS Transaction<br>ate/time prepared 20<br>PDS Docur<br>7E0024 | n History Re<br>2008-10-31 16:5<br>ment No.<br>1482 | PDS Name<br>Test PDS             | Your reference | In use notice date<br>27-10-2008 | Last supplementary<br>notice lodged |

To return to your form click on the link on the left hand side Original PDS.

Click <u>Next</u>.

# 3. Original PDS Document Details.

Enter the ASIC document number of the in-use notice for the original PDS in which a change to fees and charges has been made.

| <u>بالم</u>                                                                                                    | ASIC Form Mana                                                                                                    |
|----------------------------------------------------------------------------------------------------|----------------------------------------------------------------------------------------------------|
| Form F 589<br>• Original PDS<br>• Confirm Original PDS<br>• Supplementary details<br>• Product List<br>• Submit<br>Print form<br>Guide to Form FS89<br>PDS Transaction History | Test Database DESIGN DRAFT 17/12/2008 Company: CUENT SOLUTIONS PTY LTD ACN 550 566 660 Reference: 70085468 Original PDS Form FS89 ASIC document number for the original PDS In-use notice                                                                                                    |
| Finish form later<br>Home - Forms Manager<br>Log off<br>Help<br>Email help<br>How this works<br>Technical FAQ<br>Links<br>Search ASIC                                          | Search historical data for this responsible person.<br>Enter additional search critena in one of the fields or leave it blank for a full list<br>PDS Clent Reference<br>PDS Name                                                                                                    |
| Search ABR                                                                                                    | Searc                                                                                                    |
|                                                                                                    | Please note the following information applies to preparing and lodging this form<br>Refer to the PDS Notice Guide.<br>Lodgement period<br>As soon as practicable, and in any event within 5 business days after a copy of the Supplementary PDS is first given to someone in a recommendation, issue or sale<br>situation. |
|                                                                                                    | Lodgement fee<br>Nil                                                                                                    |
|                                                                                                    | Late fee<br>Standard late fees apply<br>Generally a form is not considered lodged until it is received and accepted by ASIC as being in compliance with s 1274(8) of the Corporations Act 2001.                                                                                                    |
|                                                                                                    | ASIC Home   Privacy Statement,   Conditions of use,   Feedback<br>Consolid 2003-2008 Australian Securities & Investments Commission                                                                                                    |

Alternatively you can click on the **Search** button to obtain a list of PDS Inuse notices.

| <u>, Хр.</u>                                                 |                                         | SIC<br>stralian Securities & Investments Commission                    |                                                                      |                                            | Form Manager<br>Company Officeholders |  |
|--------------------------------------------------------------|-----------------------------------------|------------------------------------------------------------------------|----------------------------------------------------------------------|--------------------------------------------|---------------------------------------|--|
| Form FS89<br>✓ <u>Original PDS</u><br>→ Confirm Original PDS | Test Database<br>Company:<br>Reference: | DESIGN DRAFT 17/12/2008<br>CLIENT SOLUTIONS PTY LTD ACN 56<br>70085468 | 0 566 660                                                            |                                            |                                       |  |
| → Supplementary details→ Product List                        | Select origin                           | Select original PDS Form FS89                                          |                                                                      |                                            |                                       |  |
| → Submit                                                     | PDS number                              | PDS name                                                               | Client reference                                                     | Product name                               | PDS date                              |  |
| Print form                                                   | O7E0027819                              | Client Solutions Motor Insurance                                       | CSMI01122008                                                         | Business Class MV Insurance                | 09-12-2008                            |  |
| Guide to Form FS89                                           | 7E0027820                               | CS Caravan Insurance                                                   | CSCI09122008                                                         | CS Caravan Plus                            | 09-12-2008                            |  |
| Finish form later<br>Home - Forms Manager<br>Log off         | ○ 7E0027855<br>Cancel                   | Test Product                                                           | 001                                                                  | Test product                               | 01-12-2008                            |  |
| Help<br>Email help<br>How this works<br>Technical FAQ        |                                         | ASIC Home  <br>Copyright 200                                           | Privacy Statement   Condition<br>3-2008 Australian Securities & Inve | s of use   Feedback<br>stments Commission. |                                       |  |
| Links<br>Search ASIC<br>Search ABR                           |                                         |                                                                        |                                                                      |                                            |                                       |  |

Select the PDS for which you are lodging this form.

Click <u>Next</u>.

# 4 Original PDS Confirmation Screen.

Confirm document details are correct.

|                                                                                             | ASIC Autralian Securities & Investments Commission                                                                                                    | Form Manager<br>Company Officeholders |
|---------------------------------------------------------------------------------------------|----------------------------------------------------------------------------------------------------|---------------------------------------|
| Form FS89<br><u>Original PDS</u><br><u>Confirm Original PDS</u><br>Supplementary details    | Test Database DESIGN DRAFT 17/11/2008<br>Company: CLIENT SOLUTIONS PTY LTD ACN 550 566 660<br>Reference: 70081261<br>Confirm Original PDS Ecom ES80                                                                                   |                                       |
| → Product List → Submit  Print form  Guide to Form FS89  PDS Transaction History            | DoS Document Number         7E0024482           PDS Document Number         Test PDS           Your PDS reference         0000000           Product name         Test Product           Is tas the correct PDS 2         Test Product |                                       |
| Finish form later<br>Home - Forms Manager<br>Log off                                        | ©Yes ©No                                                                                                    | <u>Next</u>                           |
| Help<br>Email help<br>How this works<br>Technical FAQ<br>Links<br>Search ASIC<br>Search ABR | Ask_moute                                                                                                    |                                       |

Click <u>Next</u>.

# 5 Change to fees and charges details.

Insert the date that a change was made to fees and charges (must be in DD-MM-YYYY format); click <u>Next</u>.

|                                                                                                    | ASIC<br>Autralian Securities & Investments Commission                                                             | Form Manager<br>Company Official others   |
|----------------------------------------------------------------------------------------------------|----------------------------------------------------------------------------------------------------|-------------------------------------------|
| Form FS89<br>v Original PDS<br>v Confirm Original PDS<br>• Supplementary details                      | Test Database DESIGN DRAFT 17/11/2008<br>Company: CLIENT SOLUTIONS PTY LTD ACN 550 566 660<br>Reference: 70081261 |                                           |
| Product List Submit Print form                                                                        | Date that fees and charges set out in the PDS were changed                                                        | Net                                       |
| Guide to Form FS89<br>PDS Transaction History<br>Finish form later<br>Home - Forms Manager<br>Log off | ASIC Home   Privacy Statement.   Conditions<br>Copyright 2003-2008 Australian Securities & Inves                  | .of use.   Feedback<br>Iments Commission. |
| Help<br>Email help<br>How this works<br>Technical FAQ                                                 |                                                                                                    |                                           |
| Links<br>Search ASIC<br>Search ABR                                                                    |                                                                                                    |                                           |

#### 6 Product List Selection.

The products listed on this screen are currently available to be recommended or offered to new clients in a recommendation, issue or sale situation. For each superannuation product where the fees and charges have changed, click **CHANGE** and enter the current fees and charges.

| <u>/\$</u>                                            | ASIC<br>Australian Securities & Investments Commission                                                                                                    | Form Manager<br>Company Officeholders                               |
|-------------------------------------------------------|----------------------------------------------------------------------------------------------------|---------------------------------------------------------------------|
| Form FS89                                             | Test Database DESIGN DRAFT 17/12/2008 Company: CLIENT SOLUTIONS PTY LTD ACN 550 566 660 Reference: 70085468 Product List Form FS89 The following products are currently available to be recommended or offered to new clients in a recommendation, issue or sale sill product, Lick CHANGE to provide current fees and charges information. Fees and charges information should be provided for ead these have charged. | lation. For each superannuation<br>in superannuation product, where |
| Guide to Form FS89<br>PDS Transaction History         | Product name                                                                                                    | ļ                                                                   |
| Finish form later<br>Home - Forms Manager<br>Log off  | Test product CHANGE                                                                                                    |                                                                     |
| Help<br>Email help<br>How this works<br>Technical FAQ | Before you continue to the next screen ensure all current products are listed above. If the list is incomplete, select 'Add another pr<br>product(s).<br>Add another product                                                                                                    | roduct' to include the missing                                      |
| Links<br><u>Search ASIC</u><br>Search ABR             | ASIC Home   Privacy Statement,   Conditions of use,   Eeedback<br>Copyright 2003-2008 Australian Securities & Investments Commission.                                                                                                    |                                                                     |

Click Next.

#### 7 Submit Now.

You have now completed the form, but it still must be lodged with ASIC.

Complete the declaration and click **<u>Submit</u>**.

#### 8 Confirmation of Form Submission.

Your document has now been submitted to ASIC for validation.

| <u>it</u> s:                                                                                                    | ASIC<br>Australian Securitie & Investment: Commission                                                                                 | Form Manager<br>Company Officeholders |
|----------------------------------------------------------------------------------------------------|----------------------------------------------------------------------------------------------------|---------------------------------------|
| Form FS89<br>Confirmation                                                                                           | Test Database DESIGN DRAFT 17/11/2008<br>Company: CLIENT SOLUTIONS PTY LTD ACN 550 566 660<br>Reference: 7000126                      |                                       |
| Print form<br>Guide to Form FS89<br>PDS Transaction History<br>Finish form later<br>Home - Forms Manager<br>Log off | Confirmation of Form Submission Your document was submitted for validation to ASIC on 17/11/2008 at 16.01.00.                         |                                       |
| Help<br>Email help<br>How this works<br>Technical FAQ<br>Links<br>Search ASIC<br>Search ABR                         | ASIC Home   Privacy Statement.   Conditions of use.   Feedback<br>Copyright 2003-2008 Australian Securities & Investments Commission. | Next                                  |

Click Next.

#### 9 Statutory Fees Advice.

When the form is validated by ASIC a Statutory Fees Advice form is displayed. Statutory Fees Advice shows you the date and time that the form was accepted by ASIC and informs you of any late fees payable.

Click <u>Next.</u> Form lodgement is now completed and you will be directed back to the 'Start New Form' page.

How to submit Form FS90 Notice that a product in a PDS has ceased to be available.

| Task<br>description/overview                    | How to submit Form FS90 <i>Notice that a product in a PDS has ceased to be available</i> .                                                                                                    |
|-------------------------------------------------|----------------------------------------------------------------------------------------------------|
| When does this task<br>need to be<br>performed? | When a financial product to which a Product Disclosure<br>Statement (PDS) relates is no longer available to be<br>recommended or offered to new clients in a<br>recommendation, issue or sale situation. |
| Before you begin                                | You must have logged on to your online account.                                                                                                    |

#### Step Action

1. Click <u>Start new form</u> in the left hand menu.

A list of the available forms displays.

Click **FS90**.

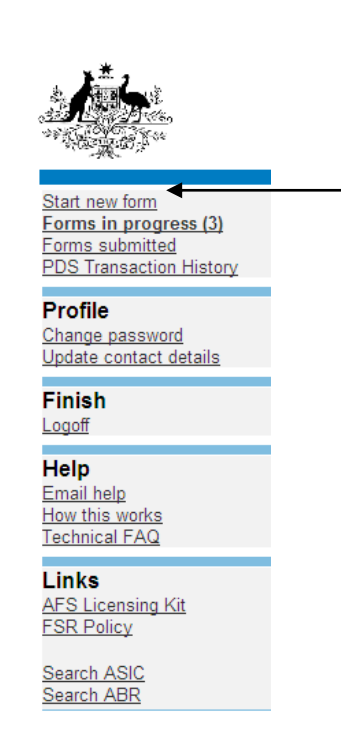

#### 2. Form Basics

*Guide to Form FS90.* Before continuing please refer to the Guide to Form FS90. The guide contains information for preparing and lodging this form. The link to the guide is located in the left hand menu bar of this screen.

| Form F 890<br>▶ <u>Original PDS</u><br>→ Confirm Original PDS<br>→ Out of use details<br>→ Submit |  |
|---------------------------------------------------------------------------------------------------|--|
| Print form<br>Guide to Form FS90<br>PDS Transaction History                                       |  |
| <b>Finish form later</b><br>Home - Forms Manager<br>Log off                                       |  |
| <b>Help</b><br>Email help<br>How this works<br>Technical FAQ                                      |  |
| Links<br><u>Search ASIC</u><br>Search ABR                                                         |  |

**Lodgement period.** As soon as practicable, and in any event within 5 business days after the financial product to which the statement relates ceases to be available to be recommended or offered to new clients in a recommendation, issue or sale situation.

Lodgement fee. There is no lodgement fee for this form.

Late fee. Late fees will apply if the document is lodged outside the lodgement period.

Refer to lodgement details on the ASIC website.

A form is not considered lodged until it is received and accepted by ASIC as being in compliance with s1274 (8) of the *Corporations Act 2001* (Cth).

#### 3. Transaction History.

You can search for existing PDS reference and document numbers by selecting the PDS Transaction History hyperlink on the left hand menu bar.

| Form FS88<br>▶ <u>Relationship</u><br>→ Responsible Person(s)<br>→ Contact details<br>→ Financial product<br>→ PDS Details<br>→ Product List<br>→ Submit |
|----------------------------------------------------------------------------------------------------|
| Print form<br>PDS Notice Guide<br>PDS Transaction History                                                                                                |
| Finish form later<br>Home - Forms Manager<br>Log off                                                                                                    |
| Help<br>Email help<br>How this works<br>Technical FAQ                                                                                                    |
| Links<br>Search ASIC<br>Search ABR                                                                                                    |

This screen will provide you with details of previously lodged PDS documents. Any Supplementary PDS that you may have told us about prior to 1 July 2008 is not listed separately.

| Test Database [<br>Company:<br>Reference: | DESIGN DRAFT<br>CLIENT SO<br>70080568 | 31/10/2008<br>LUTIONS PTY LTD AC | IN 550 566 660                        |                         |                                     |
|-------------------------------------------|---------------------------------------|----------------------------------|---------------------------------------|-------------------------|-------------------------------------|
| PDS Transac                               | tion History R                        | eport                            |                                       |                         |                                     |
| Date/time prepare                         | d 2008-10-31 16:5                     | 57:47                            |                                       |                         |                                     |
| PDS Do                                    | cument No.                            | PDS Name                         | Your reference                        | In use notice date      | Last supplementary<br>notice lodged |
| 7E0024482                                 |                                       | Test PDS                         | 0000000                               | 27-10-2008              |                                     |
| Display all PDS inclu                     | iding out of use                      |                                  |                                       |                         |                                     |
|                                           |                                       | ASIC Hom                         | e   Privacy Statement   Condi         | tions of use   Feedback |                                     |
|                                           |                                       | Copyrigh                         | t 2003-2008 Australian Securities & I | nvestments Commission.  |                                     |
|                                           |                                       |                                  |                                       |                         |                                     |
|                                           |                                       |                                  |                                       |                         |                                     |

To return to your form click on the link on the left hand side **Original PDS**.

Click <u>Next</u>.

# 4. Original PDS.

Enter the ASIC document number for the original PDS (refer to the previous step on how to search a ASIC document number.

| 1.                                                                                                    | ASIC Form Manage Autoralian Securities & Investments Commission Company Officements Company Officements Company Company Co |
|----------------------------------------------------------------------------------------------------|----------------------------------------------------------------------------------------------------|
| Form FS90<br>Criginal PDS<br>Confirm Original PDS<br>Out of use details<br>Submit<br>Print form<br>Guide to Form FS90 | Test Database DESIGN DRAFT 17/12/2008 Company: ACI 550 500 840 PTY LTD ACN 550 500 840 Reference: 7008546 Original PDS Form FS90 ASIC document number for the original PDS In-use notice                                                                                                    |
| PDS Transaction History                                                                                               | Next                                                                                                    |
| Hinish form later<br>Home - Forms Manager<br>Log.off<br>Help<br>How this works<br>Technical FAQ<br>Links              | Search historical data for this responsible person:<br>Enter additional search criteria in one of the fields or leave it blank for a full list<br>PDS Clent Reference<br>PDS Name                                                                                                    |
| Search ASIC<br>Search ABR                                                                                             |                                                                                                    |
|                                                                                                    | Please note the following information applies to preparing and lodging this form Refer to the PDS hotec Guide.  Lodgement previot Asso on as practicable, and in any event within 5 business days after the financial product to which the statement relates ceases to be available to be recommended or offered to new clients in a recommendation, issue or sale situation.  Lodgement tee Nit  Lotge associate for the following information applies to preparing and accepted by ASIC as being in compliance with s 1274(8) of the Corporations Act 2001.                                                                                                    |
|                                                                                                    | ASIC Home   Privacy Statement,   Conditions of use,   Feedback                                                                                                    |

Alternatively you can click on the <u>Search</u> button to obtain a list of PDS Inuse notices.

| 1.<br>L                                                                                          | ASI<br>Austr                                                                                                    | IC<br>alian Securities & Investments Commission                                                                                                    |                         |                             | Form Manager<br>Company Officeholders |
|--------------------------------------------------------------------------------------------------|----------------------------------------------------------------------------------------------------|----------------------------------------------------------------------------------------------------|-------------------------|-----------------------------|---------------------------------------|
| Form FS90<br>✓ <u>Original PDS</u><br>→ Confirm Original PDS<br>→ Out of use details<br>→ Submit | Test Database D<br>Company:<br>Reference:<br>Select origina                                                                          | Test Database DESIGN DRAFT 17/12/2008           Company:         CUENT SOLUTIONS PTY LTD ACN 550 566 660           Reference:         70085467           Select original PDS Form FS90 |                         |                             |                                       |
| Print form                                                                                       | PDS number                                                                                                    | PDS name                                                                                                    | <b>Client reference</b> | Product name                | PDS date                              |
| Guida ta Earm ES90                                                                               | ○7E0027819                                                                                                    | Client Solutions Motor Insurance                                                                                                    | CSMI01122008            | Business Class MV Insurance | 09-12-2008                            |
| PDS Transaction History                                                                          | 07E0027820                                                                                                    | CS Caravan Insurance                                                                                                    | CSCI09122008            | CS Caravan Plus             | 09-12-2008                            |
| Finish form later<br>Home - Forms Manager<br>Log off                                             | O 7E0027855<br>Cancel                                                                                                    | Test Product                                                                                                    | 001                     | Test product                | 01-12-2008                            |
| Help<br>Email help<br>How this works<br>Technical FAQ                                            | ASIC Home   Privacy Statement   Conditions of use.   Feedback<br>Copyright 2003-2008 Australian Securities & Investments Commission. |                                                                                                    |                         |                             |                                       |
| Links<br>Search ASIC<br>Search ABR                                                               |                                                                                                    |                                                                                                    |                         |                             |                                       |

Select the PDS for which you are lodging this form.

Click <u>Next</u>.

•

#### 5. Original PDS Confirmation.

Confirm document details are correct.

|                                                                                                    | ASIC<br>Australian Securities & Investments Commission                                                                                                    | Form Manager<br>Company Officeholders |
|----------------------------------------------------------------------------------------------------|----------------------------------------------------------------------------------------------------|---------------------------------------|
| Form FS90<br>✓ <u>Original PDS</u><br>→ <u>Confirm Original PDS</u><br>→ Out of use details<br>→ Submit             | Test Database DESIGN DRAFT 17/11/2008<br>Company: CLIENT SOLUTIONS PTY LTD ACN 550 566 660<br>Reference: 70081266<br>Confirm Original PDS Form FS90       |                                       |
| Print form<br>Guide to Form FS90<br>PDS Transaction History<br>Finish form later<br>Home - Forms Manager<br>Log off | PDS Document Number 7E0024482<br>PDS name Test PDS<br>Your PDS reference 00000000<br>Product name Test Product<br>is this the correct PDS ?<br>● Yes ◎ No | Next                                  |
| Help<br>Email help<br>How this works<br>Technical FAQ<br>Links<br>Search ASIC<br>Search ABR                         | ASIC Home   Privacy Statement.   Conditions of use.   Feedback<br>Copyright 2003-2008 Australian Securities & Investments Commission.                     |                                       |

Click <u>Next</u>.

#### 6. Out of use details.

Confirm whether all products contained within the PDS have ceased and, if so, provide the date the financial product(s) ceased (must be in DD-MM-YYYY format);

| Х <u>ь</u>                                                                                                    | ASIC<br>Australian Securities & Investment: Commission                                                                                                    | Form Manager<br>Company Officeholders |
|----------------------------------------------------------------------------------------------------|----------------------------------------------------------------------------------------------------|---------------------------------------|
| Form FS90<br>✓ <u>Original PDS</u><br>✓ <u>Confirm Original PDS</u><br>→ <u>Out of use details</u><br>→ Submit | Test Database DESIGN DRAFT 17/11/2008           Company:         CULENT SOLUTIONS PTY LTD ACN 550 566 660           Reference:         70081206           Out of use details Form FS90                                                    |                                       |
| <u>Print form</u><br>Guide to Form FS90<br>PDS Transaction History                                             | Have all financial products in the PDS ceased to be available to be recommended or offered to new clients in a recommendation, issue or sale situatio Orse O No If Yes: Date the financial product(s) ceased to be available (DO-MM-YYYY) | n?                                    |
| Finish form later<br>Home - Forms Manager<br>Log off<br>Help<br>Email help                                     | ASIC Home   Privacy Statement   Conditions of use,   Feedback<br>Copyright 2003-2008 Australian Securities & Investments Commission.                                                                                                    | Next                                  |
| How this works<br>Technical FAQ<br>Links<br>Search ASIC<br>Search ABR                                          |                                                                                                    |                                       |

If all products are not ceasing, a list of current products within the PDS will be displayed. Click <u>Cease</u> against the product(s) which have ceased and provide the date on which the product(s) ceased, click <u>Next</u>.

#### 7. Submit Now.

You have now completed the form, but it still must be lodged with ASIC.

Complete the declaration and click **<u>Submit</u>**.

#### 8. Confirmation of Form Submission.

Your document has now been submitted to ASIC for validation.

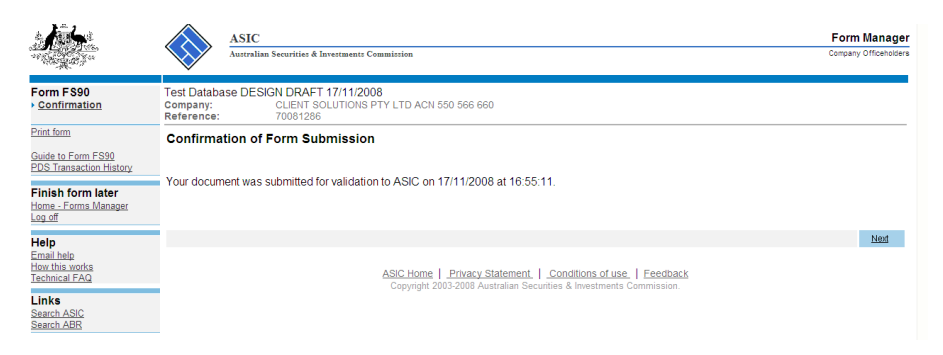

Click Next.

#### 9. Statutory Fees Advice.

When the form is validated by ASIC a Statutory Fees Advice form is displayed. Statutory Fees Advice shows you the date and time that the form was accepted by ASIC and informs you of any late fees payable.

Click <u>Next.</u> Form lodgement is now completed and you will be directed back to the 'Start New Form' page.